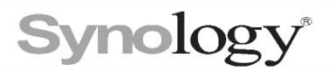

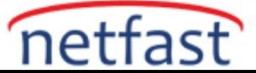

## Synology Drive Server aracılığıyla birden fazla Synology NAS arasında verileri nasıl eşitlerim?

Synology Drive ShareSync ile birden fazla Synology NAS cihazı arasında verileri sorunsuz bir şekilde senkronize edebilirsiniz.

Bu makalede aşağıdaki terimler kullanılmıştır:

- Yerel Synology NAS : Üzerinde Synology Drive ShareSync çalıştırdığınız NAS. Bu NAS'taki veriler başka bir NAS ile senkronize edilecek.
- **Remote Synology NAS** : Yerel NAS üzerindeki verileri senkronize etmek istediğiniz merkezi NAS.

Başlamadan önce, aşağıdakileri tamamladığınızdan emin olun:

- **Synology Drive Server**, senkronize etmek istediğiniz tüm Synology NAS cihazlarına yüklenmiştir.
- Uzak Synology NAS'ta **Synology Drive Admin Console** > **Ekip Klasörü'nde** Ekip Klasörleri olarak senkronize etmek istediğiniz paylaşımlı klasörleri etkinleştirdiniz.
- Synology Drive ShareSync bağlantıları oluşturmak için **yöneticiler** grubuna ait bir hesabı kullanarak yerel Synology NAS'ta oturum açmalısınız.

Yerel Synology NAS'ınız ile uzak Synology NAS arasında bir bağlantı kurmak için lütfen aşağıdaki talimatları izleyin.

1. Yerel Synology NAS'ınızda **Synology Drive ShareSync'i** açın , uzak Synology NAS'ın IP adresini (veya QuickConnect Kimliğini), kullanıcı adını ve parolasını girin.

- Etki alanı kullanıcıları için, oturum açmak için "alan adı\kullanıcı adınızı" kullanın.
- LDAP kullanıcıları için, oturum açmak için "username@Base\_DN" kullanın.
- IPv6 veya proxy bağlantıları mevcuttur.
- Farklı bir ağda uzak bir Synology NAS'a bağlanmak için bağlantı noktası iletme gereklidir. Bağlantıları 6690 numaralı bağlantı noktası üzerinden uzak Synology NAS'a iletmek için uzak yönlendiriciyi yapılandırmanız gerekir.
- Synology Drive ShareSync, SSL sertifikasını doğrulayamazsa, muhtemelen güvenilmeyen kendinden imzalı bir sertifikaya sahiptir veya birisi bağlantınızı engellemeye çalışıyor olabilir. Uzak Synology NAS üzerindeki etki alanı adı için Let's Encrypt sertifikasına başvurabilirsiniz.

2. Senkronize etmek istediğiniz uzak ve yerel paylaşımlı klasörleri seçin, **Etkinleştir** onay kutusunu işaretleyin ve **Bitti'yi** tıklayın.

3. Kurulum tamamlandıktan sonra Synology Drive ShareSync'te sol panelde yeni bir bağlantı görünecektir.

4. Bağlı Synology NAS ile daha fazla senkronizasyon görevi oluşturabilir veya **T** Synology Drive ShareSync'e tıklayarak yeni bir Synology NAS ekleyebilir ve yukarıdaki adımları tekrarlayabilirsiniz.

## Notlar:

1. Synology Drive Server paketini başka bir NAS'a çoğaltmak için Hyper Backup veya Migration Assistant kullanırsanız ve kaynak ve hedef cihazlar arasında bir senkronizasyon görevi oluşturursanız, "Yalnızca başka bir sunucudan IP veya sunucu adını girebilirsiniz" mesajıyla karşılaşabilirsiniz. ". Bunun nedeni, paketin bir cihazdan diğerine kopyalanması ve paketin iki cihazı aynı olarak tanımlamasına neden olmasıdır. Bu sorunu çözmek için Synology Drive Server paketini veritabanıyla birlikte NAS'tan kaldırın ve yeniden yükleyin.